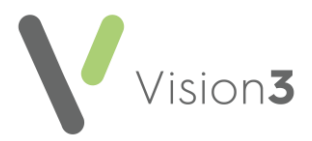

# Vision 3 Release DLM 910

# **Summary of Changes**

Vision 3 release DLM 910 contains the following features and improvements:

Note - This Vision 3 DLM 910 release may enable new and/or updated content in other Cegedim Healthcare Solutions applications that you are using. Please remember to check the What's New or Release Guide for any other applications you use, see <u>https://help.cegedimhealthcare.co.uk/Cegedim Primary Care Solutions/Content/</u> Home.htm for easy access to all our Help Centres.

## All Countries

### **Consultation Manager**

- Immunisations:
  - New additions to the available list in the Immunisation Structured Data Area (SDA):
    - **RSV monoclonal antibody** This single stage prophylactic medication for infants is now available for selection.
    - **Dengue** Stages 1 and 2 can now be selected.
  - Age Warnings Upper and lower age warnings no longer display when adding immunisation records.
  - The following immunisations have been updated:
    - Cholera:
      - Stage 2 and Booster Immunisation due alert updated.
      - Stage 1, 2 and Booster Default Method is updated to Oral.
    - Hepatitis A+B (Twinrix):
      - Stage 2 Immunisation due alert updated.
    - Varicella (chickenpox):
      - **Stage 1** Immunisation due alert updated.
    - Yellow Fever:
      - Stage 0 Immunisation due alert removed.

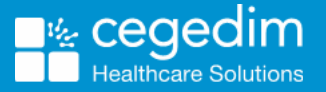

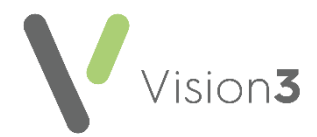

- Shingles (zostavax):
  - Stage 0 Clinical term updated to 65FY300 Administr live attenuated Human alphaherpesvirus 3 vaccine.

**Note** - Existing **Shingles (zostavax) Stage 0** immunisations are updated to clinical term **65FY300 Administr live attenuated Human alphaherpesvirus 3 vaccine** as part of this release.

- Smallpox Reinstated to the Active immunisation list.
  - **Stage 2** A third dose of Smallpox added after this release display as stage B, Smallpox stage 3 immunisations added prior to this change are still recorded as stage 3.

### Daybook/Tasks

• **Privacy Alerts** - The issue with **Privacy Alerts** being generated automatically by the SYS log in during automated processes, has been addressed.

### **England and Wales only**

#### **Registration and Management Tools**

• Address Checker - Disabled, pending assurance from both NHS England and Digital Health Care Wales (DHCW).

Once enabled, whenever you enter a structured address in **Vision 3**, it is validated against the **Postcode Address File (PAF)** provided by Royal Mail. This functionality introduces a **Search** option to speed up the entering of addresses:

| Address Details              | Contact Numbers    |
|------------------------------|--------------------|
| Search: Find                 |                    |
| House Name:                  |                    |
| Number<br>and Road:          |                    |
| Locality:                    |                    |
| Town:                        |                    |
| County:                      |                    |
| Post Code:                   | Add Contact Number |
| Type of Address :            | View Edit Delete   |
| Main address 🗨 🗖 Out of Area |                    |
| Address Valid Period         | OK                 |
| From : Until :               | Cancel             |
|                              | Help               |

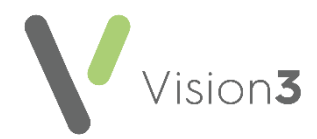

See Address Checker - England and Wales only on page 4 for details.

### Scotland only

#### **Mail Manager**

• SCI Store Radiology and Diagnostic Imaging Results - Vision 3 is now ready to receive radiology results into Mail Manager in the same way as pathology results.

See SCI Store Radiology and Diagnostic Imaging Results - Scotland only on page 8 for details.

 Archive Messages - You can now select the Scottish Cervical Call Recall System (SCCRS) Human papillomavirus (HPV) messages when running a Match using the following additional criteria archive:

| Archive Messages                                                                                                    |                                                                                            |                                                                                                    |           |
|----------------------------------------------------------------------------------------------------|--------------------------------------------------------------------------------------------|----------------------------------------------------------------------------------------------------|-----------|
| Erom Date:                                                                                                    | Io Date: 09/12/2023                                                                        | Incoming  	☐ Outgoing                                                                                                    |           |
| Archive messages with<br>Archive using the follow                                                                                               | outstanding actions F Arch                                                                 | ive unassigned messages                                                                                                    |           |
| <ul> <li>Archive only those m</li> <li>Archive all messages</li> <li>Archive messages all</li> </ul>                                            | essages allocated to me<br>to which I have rights :<br>ocated to the following people      | Archive all message types     Archive only the following message                                                           | age types |
| System Supervisor, A<br>Unallocated Mail,<br>Axten, Sue<br>David, Sardis<br>Paul, Nicholas<br>Roger, A'Mjad-Ur                                  |                                                                                            | Referral Request<br>Referral Return<br>Referral Update<br>ROSU Message<br>SCCRS<br>SCCRS HPV<br>SCI Diabetes Collaporation | ^         |
| <ul> <li>Match using the follow</li> <li>You can also archive the</li> <li>Archive all message to</li> <li>C Archive only the follow</li> </ul> | wing additional criteria:<br>following message types which a<br>ypes<br>wing message types | are not restriced by Staff.                                                                                                |           |
| Online Prescription                                                                                                    |                                                                                            |                                                                                                    |           |
|                                                                                                    | Archive                                                                                    | Close                                                                                                    |           |

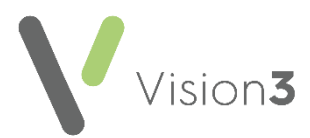

# Address Checker - England and Wales only

**Note** - This functionality is disabled, pending assurance from both NHS England and Digital Health Care Wales (DHCW).

The structured **Address** screen is used in the following areas of **Vision 3**:

- **Registration** For example, patient or contact address.
- Management Tools Control Panel File Maintenance:
  - **Staff** For recording staff addresses.
  - **Organisations** For example, practice details, hospital or pharmacy addresses.

Regardless of which address you are adding or updating, any address entered into **Vision 3** is validated against the **Postcode Address File (PAF)** provided by the Royal Mail. The reason behind this is to improve the quality of addresses stored on systems used by the NHS.

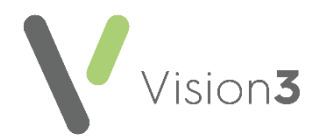

## **Using Address Search**

To add or update an address using the Search facility:

- 1. From the appropriate screen within **Vision 3**, select **Address** and the **Address Details** screen displays.
- 2. In **Search** enter either:
  - The postcode of the address you want to enter, for example, 'KT16 8EH' or
  - The house number followed by a comma and then the postcode, for example, '30, KT16 8EH'.

**Note** - To get the best match, enter the postcode required in the standard format with the space, for example, AB12 3CD or E45 6FG.

| - Address Details    | Contact Numbers    |
|----------------------|--------------------|
| Search: Find         |                    |
| House Name:          |                    |
| Number<br>and Road:  | •                  |
| Locality:            |                    |
| Town:                |                    |
| County:              |                    |
| Post Code:           | Add Contact Number |
| ype of Address :     | View Edit Delete   |
| Main address 💽 🗖 Ou  | t of Area          |
| Address Valid Period | OK                 |
| From : Until :       | Cancel             |
|                      | Help               |
| , ,                  | Help               |

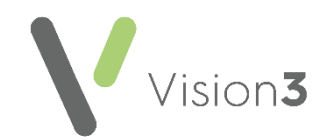

3. Select **Find** and the **Select Address** screen displays with a list of matching addresses:

| Select address                                                                                                    | ×            |
|----------------------------------------------------------------------------------------------------|--------------|
| Addresses I FARLEY VILLAS, POUND ROAD, CHERTSEY, KT16 8EH IA FARLEY VILLAS, POUND ROAD, CHERTSEY, KT16 8EH 2 FARLEY VILLAS, POUND ROAD, CHERTSEY, KT16 8EH 3 FARLEY VILLAS, POUND ROAD, CHERTSEY, KT16 8EH 4 FARLEY VILLAS, POUND ROAD, CHERTSEY, KT16 8EH 6 FARLEY VILLAS, POUND ROAD, CHERTSEY, KT16 8EH 6 FARLEY VILLAS, POUND ROAD, CHERTSEY, KT16 8EH FARLEY HOUSE DENTAL PRACTICE, 7, POUND ROAD, CHERTSEY, KT16 8EH | OK<br>Cancel |

**Important** - **Search** is a free text option, you can enter any details, for example, a road name or number road name combination, High Street or 46 High Street, and select **Find**, however the number of returned results make identifying the required address more difficult. We therefore strongly recommend you search by postcode in the standard format with the space.

4. From Select Address, highlight the address required and select OK.

**Note** - The **Vision 3** drop-down list of available roads is unavailable when you select from the address checker.

- 5. The address details automatically complete, select the **Type of Address** in the usual way.
- 6. Select **OK** and the address is verified.
- 7. Select **Close** and the address is verified again.

**Note** - If you update the address details manually after selecting **OK**, but before selecting **Close**, the 'The address is not found in the national database. Do you wish to continue' message displays. Select **Yes** to confirm and continue, or **No** to return to the details and update them again.

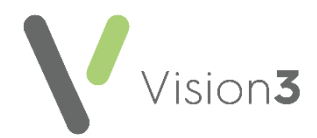

## Manually Completing or Updating Address Details

To add or update an address manually:

- 1. From the appropriate screen within **Vision 3**, select **Address** and the **Address Details** screen displays.
- 2. Enter the address details in the appropriate sections.
- 3. Select the **Type of Address** in the usual way.
- 4. Select **OK** and the address is verified:
  - If the details you entered match the details held on the Postcode Address File (PAF) provided by Royal Mail, simply complete the Contact Number section in the usual way and select Close.
  - If the details you entered do not match the details held on the Postcode Address File (PAF) provided by Royal Mail, the 'The address is not found in the national database. Do you wish to continue' message displays. Select Yes to continue with your details, or No to change the details entered.
- 5. Select **Close** and the address is verified again.

**Note** - If you update the address details manually after selecting **OK**, but before selecting **Close**, the 'The address is not found in the national database. Do you wish to continue' message displays. Select **Yes** to confirm and continue, or **No** to return to the details and update them again.

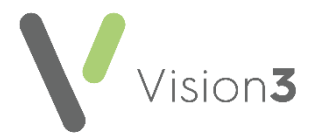

# SCI Store Radiology and Diagnostic Imaging Results - Scotland only

Vision 3 is now ready to receive radiology results into Mail Manager in the same way as pathology results.

Radiology result messages differ from pathology results in the following ways:

- The result is coded against the procedure or device used, rather than reporting on a clinical result or outcome.
- The clinical information for the result is supplied as free text.
- The result is received by the patient's Usual or Registered GP.

Once filed radiology results display in the patient record in the following way:

| ▶ <u>C</u> ons | uitations  | oumal   Iests   Eilere                                                                                                    | d   Therapy   Problems   NDES   BSC                                                                                                    | Community Guideline   Patient Details | Summary DM v20 Appointments Prev     | ention   Links   FreeHand | FreeHand              |
|----------------|------------|----------------------------------------------------------------------------------------------------|----------------------------------------------------------------------------------------------------|---------------------------------------|--------------------------------------|---------------------------|-----------------------|
|                | Date 🖓     | Туре                                                                                                    | Clinician                                                                                                    |                                       |                                      |                           | ~                     |
| 日 (1)          | 14/02/23   | <b>Results</b> recording                                                                                                    | De                                                                                                    |                                       |                                      |                           |                       |
|                |            | Examination                                                                                                    |                                                                                                    |                                       |                                      |                           |                       |
|                |            | block Letter 01/01/2022 Dia<br>(whole Body) Reported by Hanager This is for an nuclear mericand. Prior nuclear mericand. For nationar science. | gnoetic nuclear medicine Exam Date: 13/10/<br>), Deputy Radiology IT System<br>dear medicine as a an gadolinium scan<br>dicine modality.<br>and modility | /2022 Exer: NM Gallium Scen<br>n:     | Radiolo<br>expa                      | gy result<br>inded        |                       |
|                |            | End test and<br>Reported By:<br>Reported Date:<br>Vesified By:<br>Vesified Date: 14                                                            | (PACs Support)<br>14/10/2022 PACs Support<br>/10/2022 Dr Sue Auten                                                                                       |                                       | Right click on the result and select |                           |                       |
| 🖽 († )         | 06/02/23   | Acute visit                                                                                                    | Mr.A. System Supervisor                                                                                                    |                                       | Item view to                         |                           |                       |
| 0 [4]          | 19/01/23   | Acute visit                                                                                                    | Mr A System Supervisor                                                                                                    |                                       | display the entry                    |                           |                       |
| B [7]          | 12/01/23   | Acute visit                                                                                                    | Mr.A. System Supervisor<br>Mr.A. System Supervisor                                                                                                    |                                       | dispidy the entry                    |                           |                       |
| E [2]          | 03/01/23   | Acute visit                                                                                                    | Mr.A. Susteen Supervisor                                                                                                    |                                       |                                      |                           |                       |
| (C) (A)        |            |                                                                                                    |                                                                                                    |                                       |                                      |                           | *                     |
|                | uclear I   | Medicine - Disp                                                                                                    | lay                                                                                                    |                                       | •                                    | D Becal 🖬 Edk             | X Close 7 Help        |
| Date of        | Test Resul | t Clinician                                                                                                    | Private                                                                                                    | e Read Lenv                           | B                                    | esult Qualifier:          |                       |
| 01 Jar         | way 2022   |                                                                                                    |                                                                                                    | 5700 Diagnostic nuclear med           | cine 💌 🤇                             | None> ···                 |                       |
|                |            |                                                                                                    | - It allow                                                                                                    |                                       |                                      |                           |                       |
| Notes:         |            |                                                                                                    |                                                                                                    |                                       |                                      |                           |                       |
| Ixam           | Date: 1    | 3/10/2022                                                                                                    | Inam: NH Gallium Scan(Whol                                                                                                    | e Body)Reported by                    | C                                    | ), Depu                   | rty Radiology IT S: 🔨 |
|                |            |                                                                                                    |                                                                                                    |                                       |                                      |                           | ~                     |
| <              |            |                                                                                                    |                                                                                                    |                                       |                                      |                           | >                     |
|                |            |                                                                                                    |                                                                                                    |                                       |                                      |                           |                       |
| _              |            |                                                                                                    |                                                                                                    |                                       |                                      |                           |                       |

**Training Tip** - Within **Consultation Manager**, select **More...** on a record to expand it.

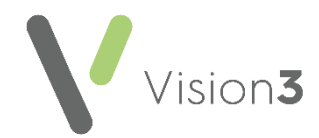

The following lists the radiology message types received and the **Vision 3** structured data area (SDA) they display in once filed to the patient record:

| Clinical Term Received                | Vision 3 SDA                   |
|---------------------------------------|--------------------------------|
| 54P Other Arthrography                | Other Diagnostic Imaging       |
| 561 Fluoroscopy                       | Fluoroscopy                    |
| 55 Cardio vascular system             | Other Diagnostic Imaging       |
| angiography                           |                                |
| 567 Computerised axial tomography     | CAT Scan                       |
| 569 Nuclear magnetic resonance        | MRI Scan                       |
| 57 Diagnostic nuclear medicine        | Nuclear Medicine               |
| 52 Plain radiography                  | Other Diagnostic Imaging       |
| 537 Soft tissue X-ray breast definite | Mammogram                      |
| preferred                             |                                |
| 57C Positron emission tomography      | Nuclear Medicine               |
| 5233. Dental radiography              | Other Diagnostic Imaging       |
| 585 Other diagnostic ultrasound       | General Ultrasound Scan        |
| 584 Ultrasound in obstetric.          | Other Diagnostic Imaging       |
| 56D Other diagnostic radiology        | Other Diagnostic Imaging       |
| 58E Dual X-ray photon                 | Dexa scan/Bone mineral density |
| absorptiometry                        |                                |
| 3612. Endoscopy carried out           | Endoscopy                      |

See <u>Pathology Processing Quick Reference</u> in the **Mail Manager Help Centre** for details.